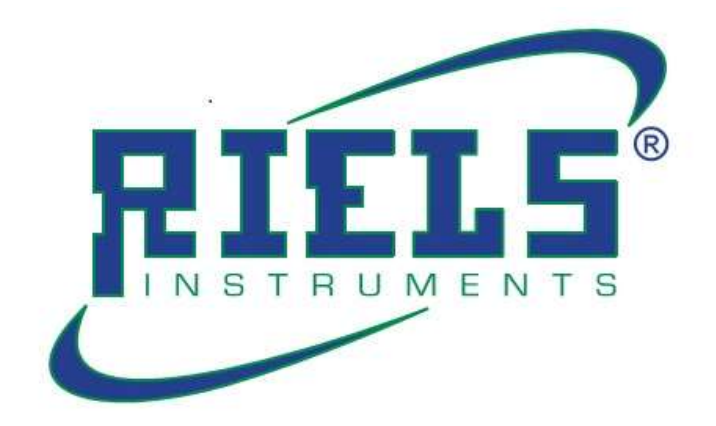

# RIL440 Trasmettitore di livello Radar

Manuale utente

## INTRODUZIONE

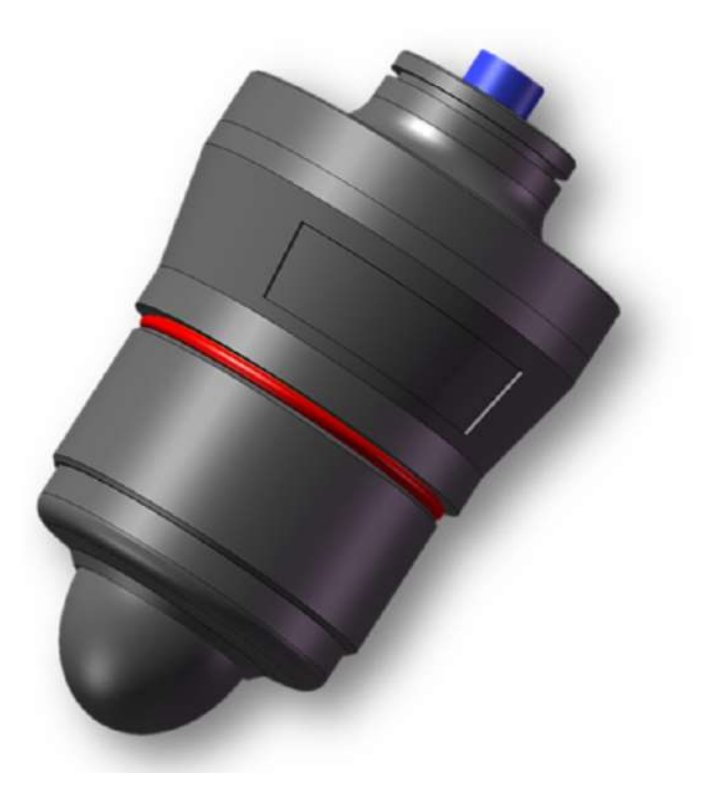

- RIL440 come trasmettitore di livello dell'acqua radar leggero, adotta la tecnologia FMCW ed è particolarmente applicato alle apparecchiature di misurazione del livello dei liquidi senza contatto come il livello dell'acqua.
- Utilizzando la tecnologia di misurazione radar FMCW a 120 GHZ, elevata precisione di misurazione, buona penetrazione, non influenzata da fattori complessi come l'ambiente di misurazione dei liquidi, misurazione affidabile e stabile.
- Protezione impermeabile IP68, particolarmente adatta a una varietà di ambienti selvaggi o semplici misurazioni del serbatoio del liquido di controllo del processo.
- Senza display, l'intera serie supporta la comunicazione wireless Bluetooth,

facile da collegare con il software di debug del telefono cellulare, completa una varietà di configurazione, funzionamento sul telefono cellulare.

• Light, maneggevole e facile da installare.

# SPECIFICAZIONE

| FSequenzialità                  | 120GHz                                                   |  |  |
|---------------------------------|----------------------------------------------------------|--|--|
| Range                           | 10m / 18m                                                |  |  |
| Unaprecisione                   | ±1 millimetro                                            |  |  |
| Beam angle                      | 5 ° (con coperchio dell'antenna<br>dell'obiettivo)       |  |  |
| Power supply                    | 12-38VDC                                                 |  |  |
| Comunicazione C                 | HART/MODBUS/PROFIBUS F F F                               |  |  |
| S produzione<br>nazionale       | 4 $^{\sim}$ 20mA o RS-485                                |  |  |
| Aggiustamento                   | Mini programma Bluetooth o Wechat                        |  |  |
| Temperatura/umidità<br>ambiente | -40 ~ 85 °C / ≤95% RH                                    |  |  |
| Alloggiamento                   | Inglese                                                  |  |  |
| Unantenna                       | Lnoi, POM                                                |  |  |
| Pressione                       | -100300KPa                                               |  |  |
| Dimensioni                      | 139,8 mm x 80 mm x 80 mm (nessuna parte di<br>montaggio) |  |  |
| Ratings                         | Grado di protezione IP68                                 |  |  |
| Mounting                        | G2 1/4 o montaggio su staffa                             |  |  |

# INSTALLATION

## Installazione con staffa a L

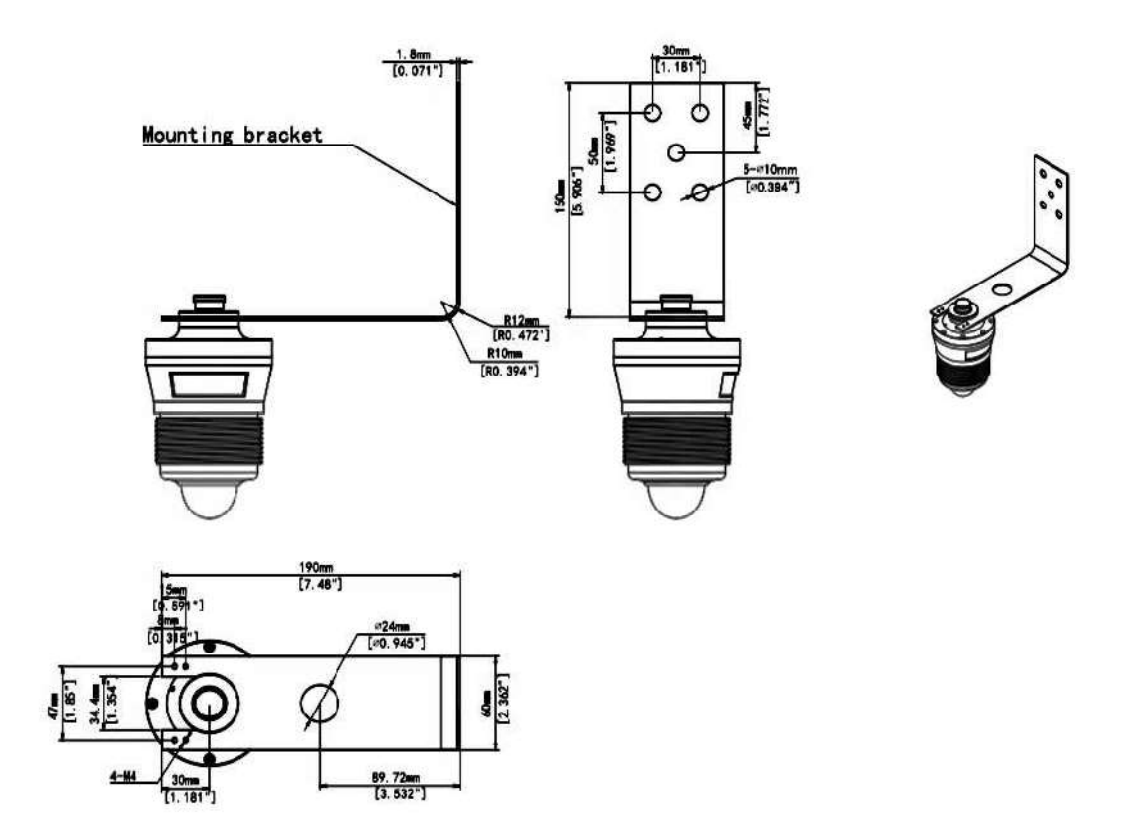

## Installazione T-Bracket

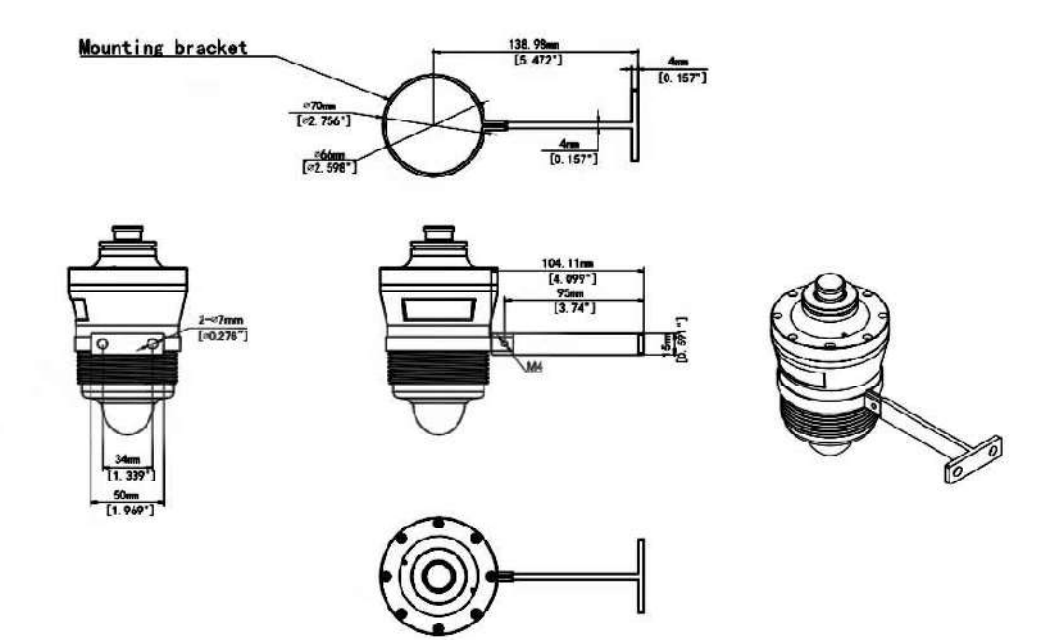

# DIMENSIONI

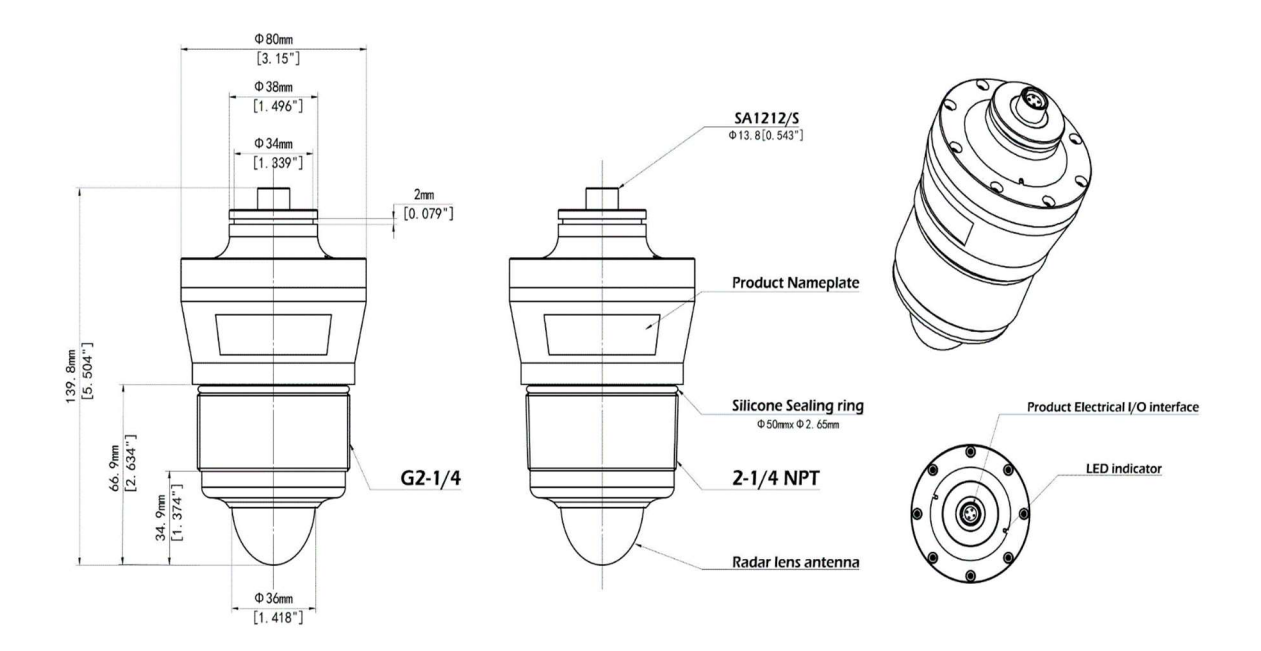

# CABLAGGIO ELETTRICO

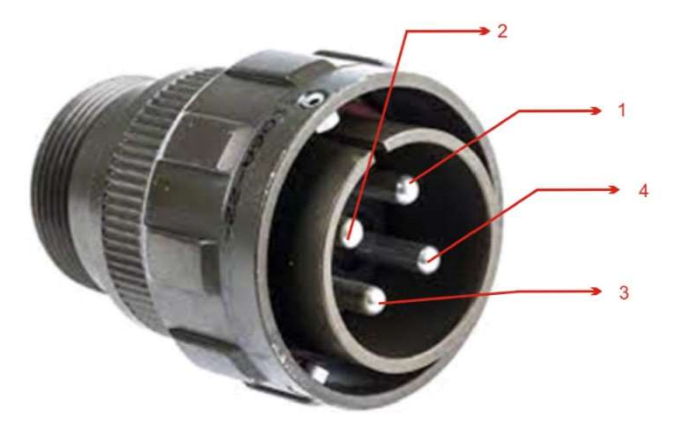

| PIN<br>TRASMETTITORE | PIN CONNETTORE | DESCRIZIONE (VERSIONE<br>RS485) | DESCRIZIONE (VERSIONE<br>4-20mA) |
|----------------------|----------------|---------------------------------|----------------------------------|
| 1                    | 1              | 24VDC (+)                       | 24VDC (+)                        |
| 2                    | 2              | RS485 A                         | N/D                              |
| 3                    | 3              | 24VDC (-)                       | 24VDC (-)                        |
| 4                    | 4              | RS485 B                         | N/D                              |

## **OPERAZIONE**

Attraverso la funzione wireless Bluetooth del dispositivo stesso, il dispositivo radar viene collegato da remoto con l'APP Android/iOS preinstallata sul cellulare per completare la configurazione, il debug, il monitoraggio della forma d'onda, la lettura delle informazioni storiche e altri parametri di base del dispositivo.

1. Schermate iniziali

## 1.1 Interfaccia APP

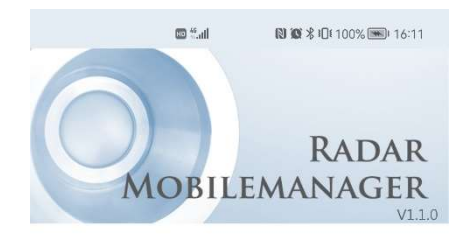

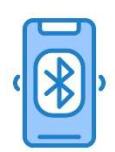

Checking wireless connection...

#### 1.2 Rilevamento Bluetooth del dispositivo

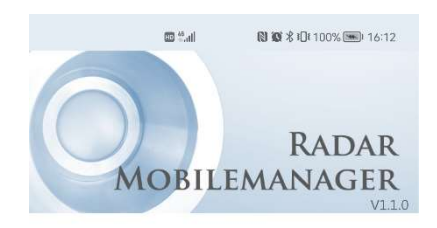

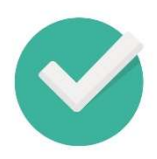

Bluetooth connected.

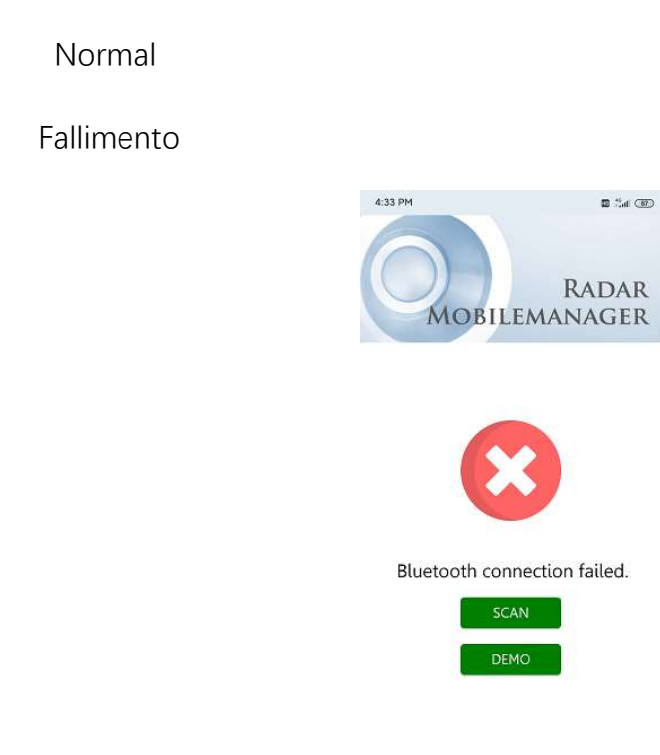

Scansione: fare clic per ripetere il test del dispositivo Bluetooth.

Simulate: fare clic per accedere alla modalità di simulazione per fornire

un'esperienza funzionale intuitiva.

Sin alto: fare clic per interrompere l'operazione di scansione corrente e accedere all'interfaccia di arresto della scansione (se nessun dispositivo accessorio viene scansionato per 30 secondi, passa all'interfaccia di scansione del peso).

2. Connessione e impostazione dell'interfaccia

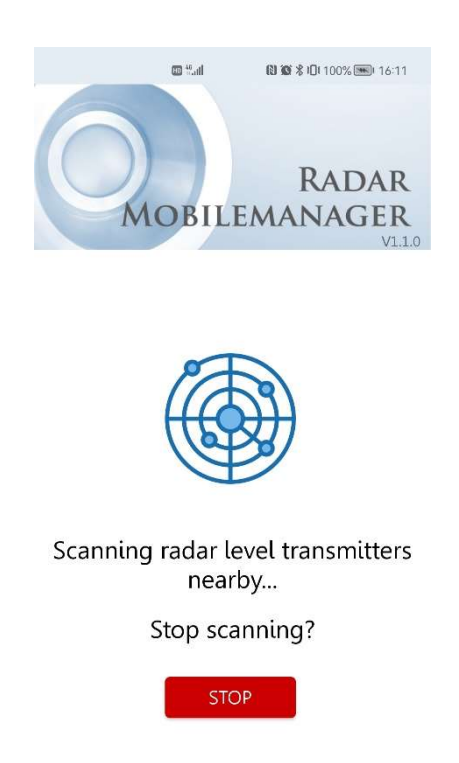

## 2.1Scansione del dispositivo Bluetooth

STOP: fare clic per interrompere l'operazione di scansione corrente e accedere all'interfaccia di arresto della scansione (se nessun dispositivo accessorio viene scansionato per 30 secondi, passa all'interfaccia di scansione del peso).

## 2.2 Interrompi l'interfaccia di scansione

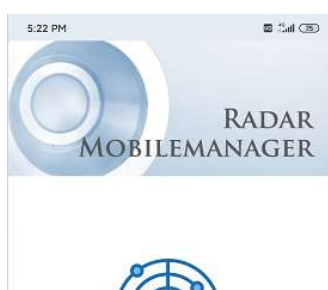

Scansione: fare clic per ripetere la scansione dei dispositivi vicini.

Simulate: fare clic per accedere alla modalità di simulazione per fornire un'esperienza funzionale intuitiva.

#### 4:31 😐 🚳 RADAR MOBILEMANAGER More than one device has been wait a mo Radar\_Expericence1 ailable 4 50dBm Signal s Radar\_Expericence2 #2 Available Status Signal strength -51dBm Radar\_Expericence3 #3 Status Available -52dBm Signal strength Radar\_Expericence4 #4

#### 2.3 Elenco dei dispositivi di scansione

Dopo aver trovato i dispositivi radar nelle vicinanze, i parametri di informazione del dispositivo verranno aggiunti a turno.

1) Prompt corrente

- 2) Numero di serie del radar
- 3) Il numero radar scansionato
- 4) Stato attuale delle apparecchiature radar

5) L'intensità del segnale radar attuale, minore è il segnale numerico, meglio è Distinguere i diversi dispositivi radar in base ai loro numeri ID. Fare clic sul dispositivo radar corrispondente per connettersi al radar per passare all'interfaccia principale.

6) Indicazione Status

#### 2.4 Interfaccia principale delle apparecchiature radar

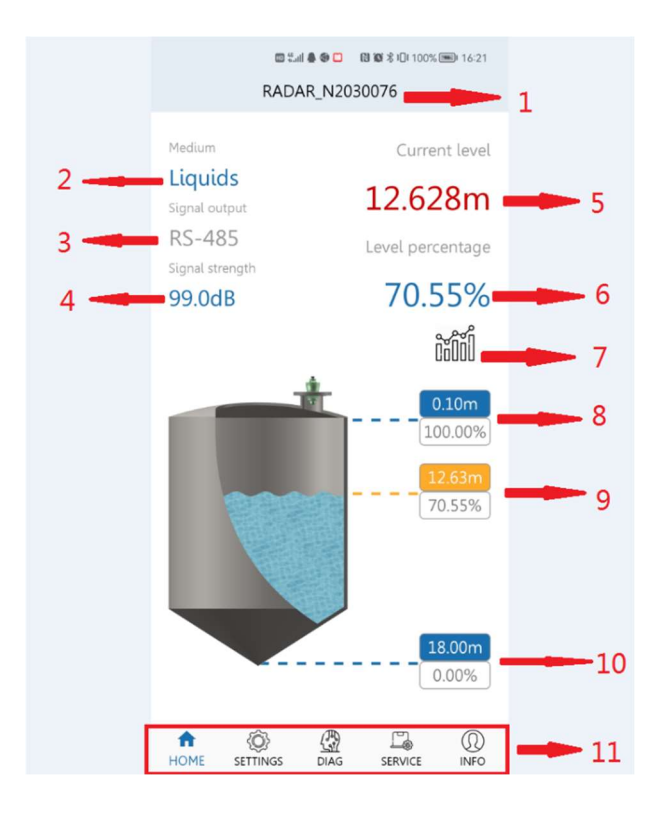

- 1) Numero di serie del dispositivo
- 2) Gli attributi del materiale dell'attrezzatura corrente possono essere suddivisi in

idrologia e liquido in base alle impostazioni

- 3) Corrente iniziale corrente
- 4) Intensità dell'eco radar attuale
- 5) Aggiornare la distanza misurata in base ai parametri impostati corrente
- 6) La correlazione con 5 indica che la distanza misurata attuale rappresenta il 100%
- dell'intervallo totale
- 7) Pulsante della curva dei dati, fare clic per saltare all'interfaccia della curva
- 8) Misurare il valore più basso
- 9) Il valore misurato è associato a 5 e 6 e varia in base all'altezza del valore misurato

10) Misurare il valore massimo

11) Barra di navigazione di salto dell'interfaccia
Impostazioni: viene visualizzata la schermata Impostazioni
Diagnosi: viene visualizzata la pagina di diagnosi
Servizi: viene visualizzata la pagina del servizio
Info: viene visualizzata la pagina Informazioni

#### 2.5 IMPOSTAZIONI

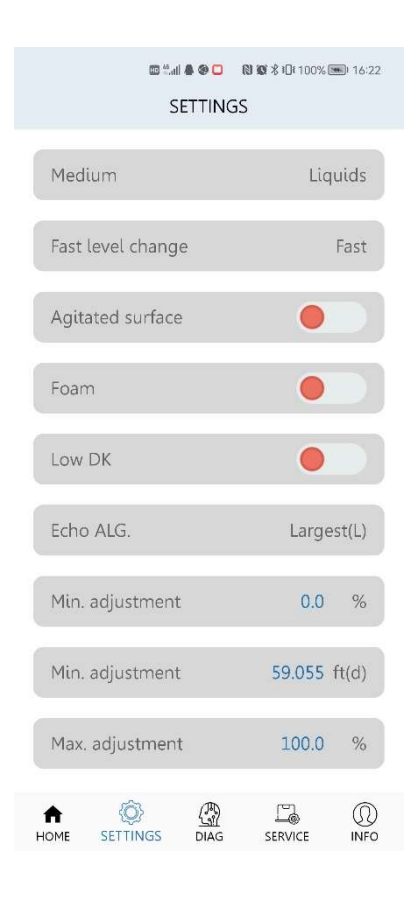

Collegare il radar per impostare i parametri, fare clic sull'opzione del parametro corrispondente per modificare e confermare, quindi inviare al dispositivo. Modifica dei parametri.

## 2.6 DIAGNOSI

| 📾 🖏 🌲 🏶 🗖 🛛 🕅<br>DIAGNOSITIO | I \$\$ ¥ 100% (■<br>CS | 0 16:25 |
|------------------------------|------------------------|---------|
|                              |                        |         |
| Min. space                   | 5.271 r                | n(d)    |
| Max. space                   | 5.273 r                | n(d)    |
| Meas. reliability            | 99                     | dB      |
| Measurement status           |                        | ok      |
| Device temp.                 | 30.1/30.1              | °C      |
| LOGO                         | AIW-4120               | OMP     |
| Serial no.                   | 2030                   | 076     |
| Production date              | 2022-07                | 7-21    |
| Software version             | 1.0.5_H                | 41.1    |
| HOME SETTINGS DIAG           |                        |         |

Collegare i parametri di diagnostica radar, fare clic sulle opzioni dei parametri corrispondenti per modificare e confermare, quindi inviare al dispositivo. Modificare i parametri corrispondenti.

#### 2.7 Servizio

| 10 %.d & @ 1              | 🕲 🔞 🛠 IDI 100% 🛲 I 16:24 |  |  |
|---------------------------|--------------------------|--|--|
| SERVICI                   | E                        |  |  |
| Reset                     | Basic reset              |  |  |
| Display                   | Space                    |  |  |
| Automatic gain            |                          |  |  |
| Echo intensity level      | 1                        |  |  |
| Material increase rate    | 10.0 m/min               |  |  |
| Material dncrease<br>rate | 10.0 m/min               |  |  |
| False echo set            | New                      |  |  |
| Unit                      | m(d)                     |  |  |
| Distance adj.             | -0.002 m(d)              |  |  |
|                           |                          |  |  |

Collegare i parametri del servizio radar, fare clic sulle opzioni dei parametri corrispondenti per modificarli e confermarli, quindi inviare al dispositivo. Modificare i parametri corrispondenti.

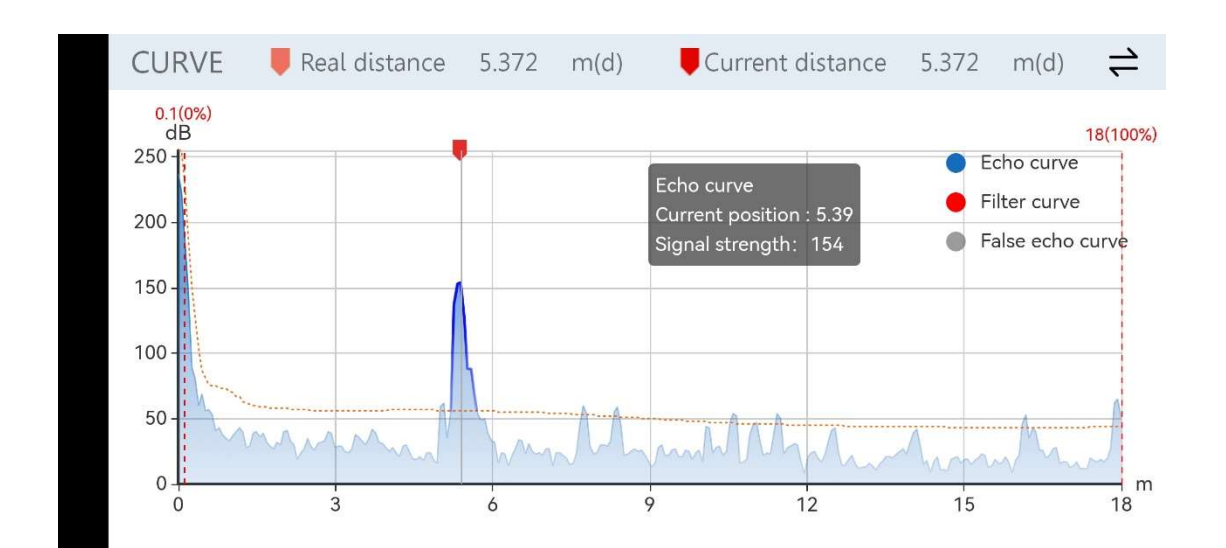

#### 2.8 Curva

Visualizza la curva di callback corrente, la curva del filtro e le informazioni sulla falsa curva di eco del radar collegato.

Fare clic sul punto corrispondente nell'angolo superiore destro per visualizzare la curva nascosta.

Allungare lo schermo orizzontalmente per ingrandire e ridurre la curva.